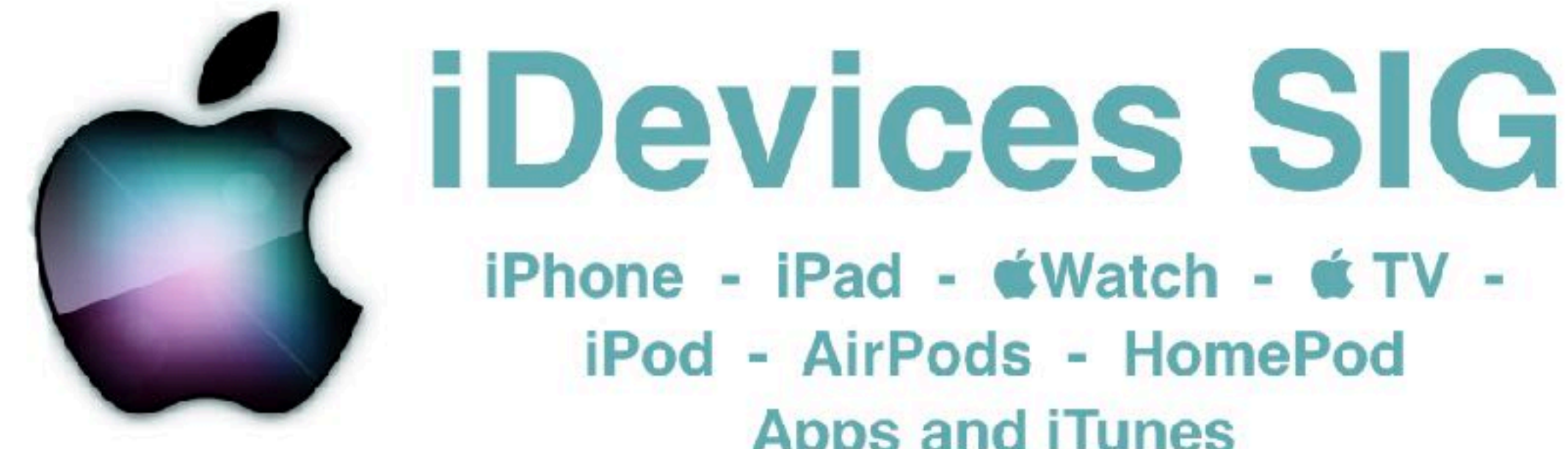

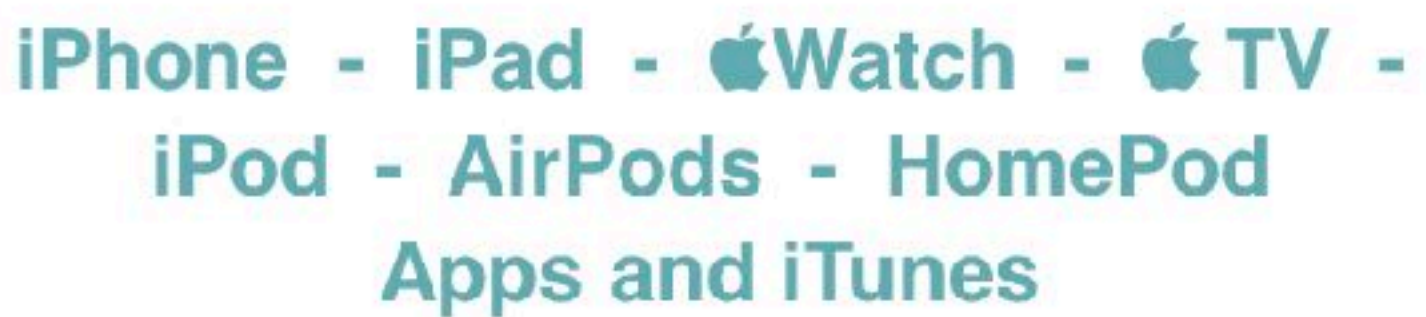

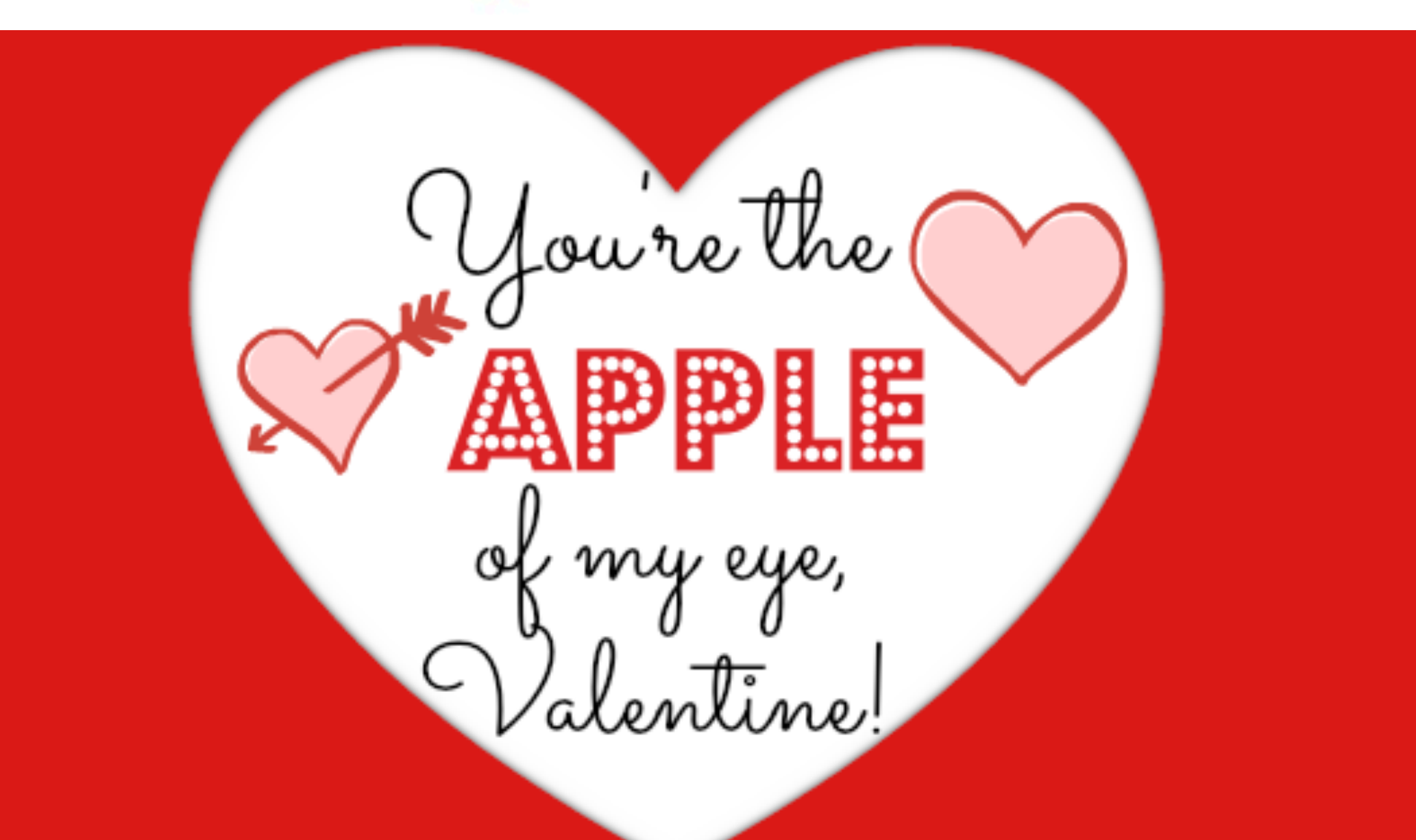

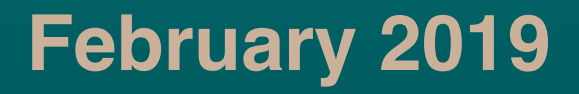

### Modern Life

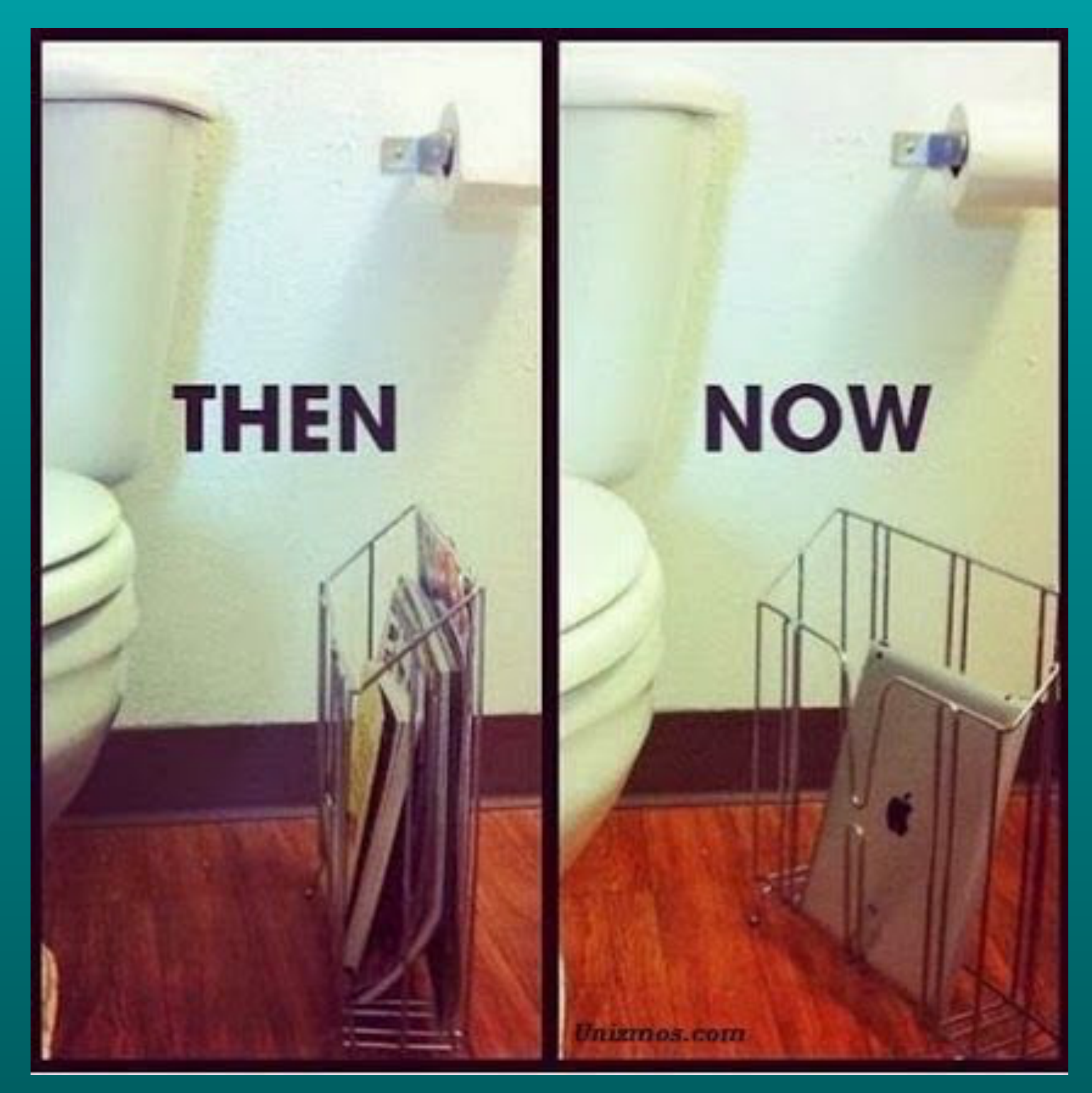

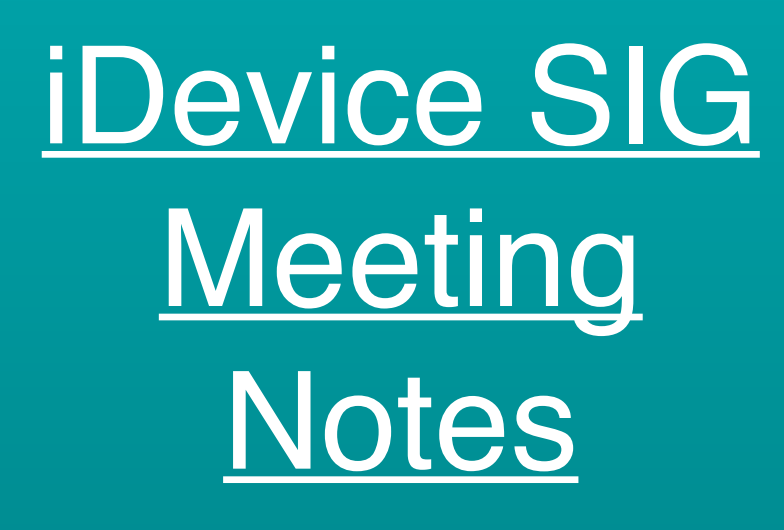

#### Posted on the Computer Club's web page.

<u>Click to view or</u> <u>download</u> <u>meeting notes</u>

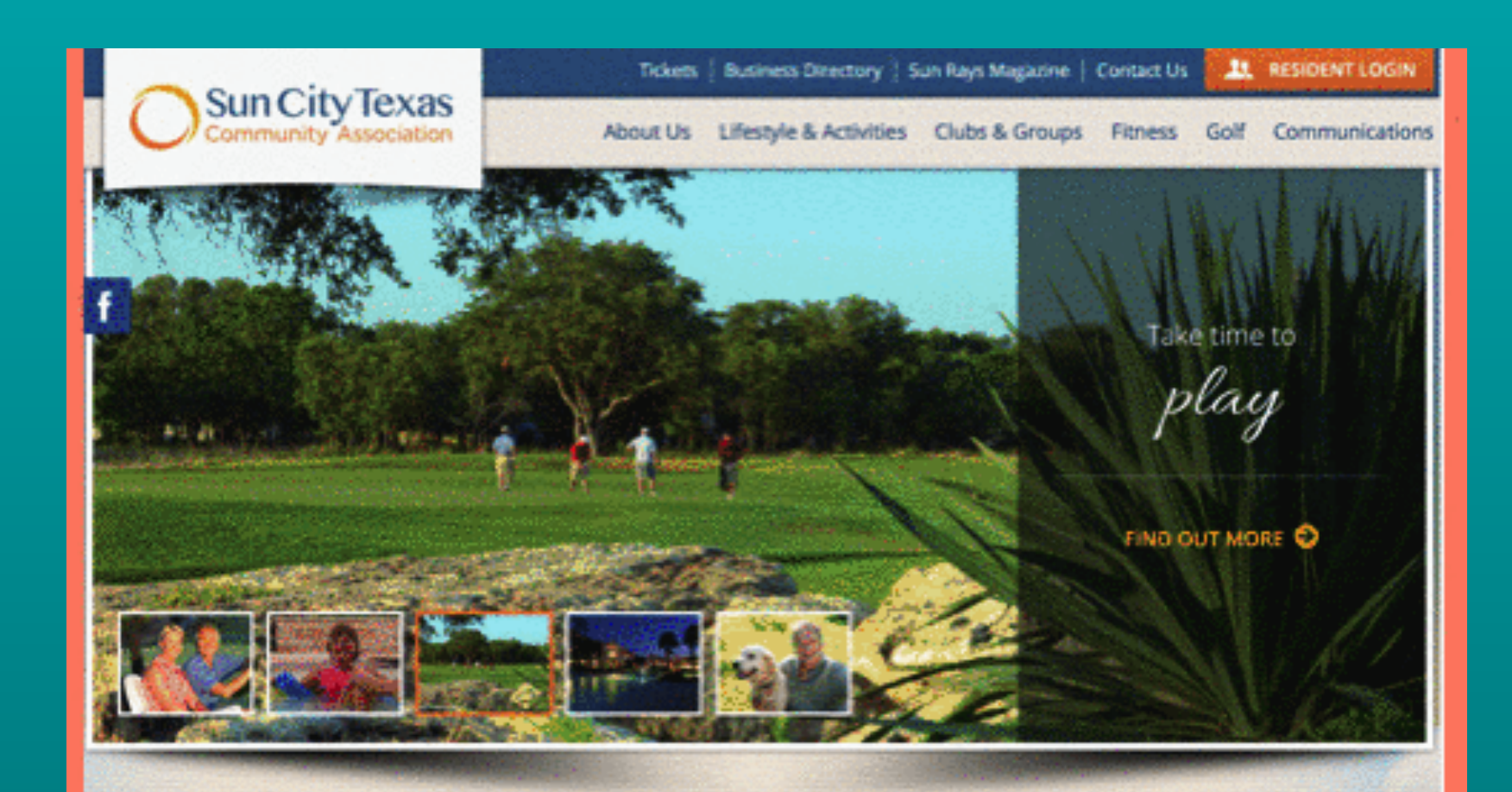

Welcome From Sun City Texas Community Association

Beautiful Sun City Texas is graced with breathtaking sunsets and endless vistas, so it's easy to see why so many people are now calling Sun City Texas home. Located in historic Georgetown, Sun City Texas is an oasis of beauty and luxurious amenities in the hill country. This stunning community offers the charm of small-town living, yet is just minutes from the culture and excitement of Austin, the state capital. Its Texas locale also boasts an extremely affordable cost of living, favorable tax advantages, and beautiful climate year-round.

Connect with us:

C 16

#### Upcoming at Sun City Texas

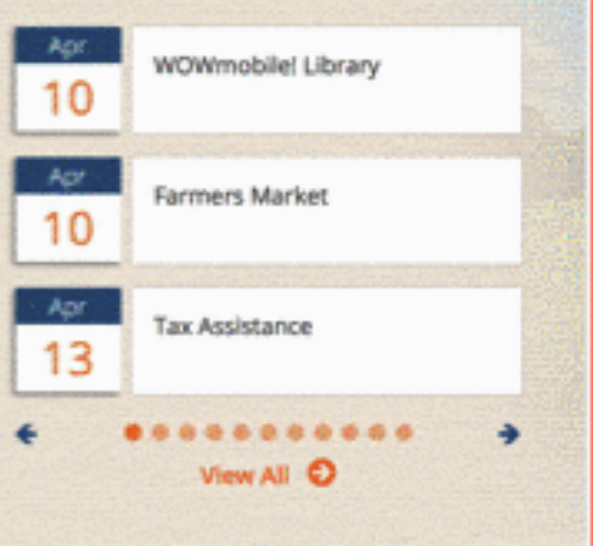

### Official **É** Reference Materials

| iPhone      | https://support.apple.com/iphone        |  |
|-------------|-----------------------------------------|--|
| iPad        | https://support.apple.com/ipad          |  |
| 🗯 Watch     | https://support.apple.com/watch         |  |
| Apple ID    | https://support.apple.com/apple-id      |  |
| iTunes      | https://support.apple.com/itunes        |  |
| Apple TV    | https://support.apple.com/apple-tv      |  |
| Apple Music | https://support.apple.com/music         |  |
| iPod        | https://support.apple.com/ipod          |  |
| AirPods     | https://support.apple.com/airpods       |  |
| Apple Pay   | https://support.apple.com/apple-pay     |  |
| iCloud      | https://support.apple.com/icloud        |  |
| Apps        | https://support.apple.com/apps          |  |
| Pro Apps    | https://support.apple.com/pro-apps      |  |
| Manuals     | https://support.apple.com/en_US/manuals |  |

### Apple Rumors

#### **Rumor Mill**

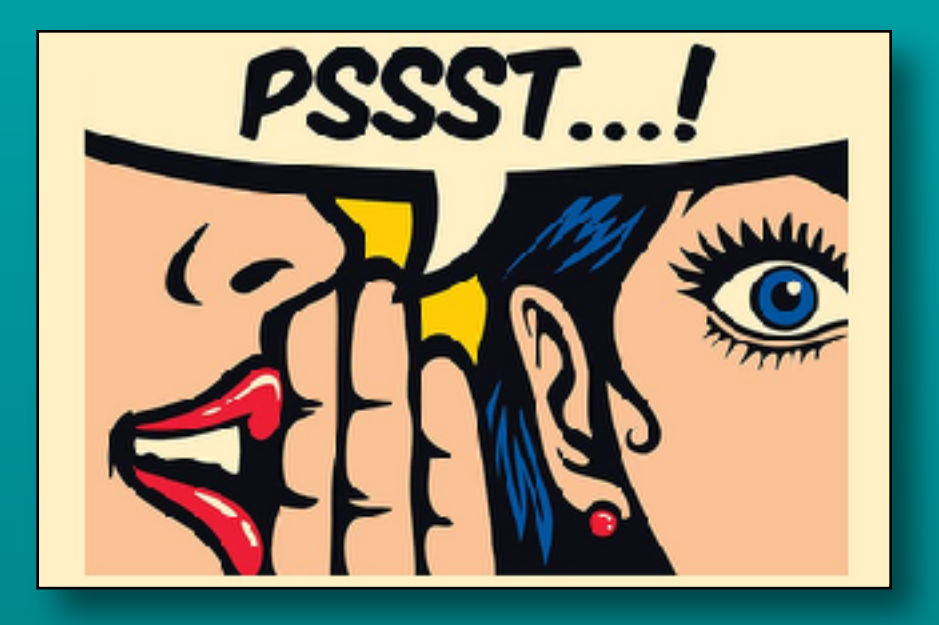

- - Unlock your car w/ iPhone
  - Summons a parked car
  - Adds face/touch id to interface
- Apple, Audi, BMW and others
  - Car Connectivity Consortium
  - Digital standard across vehicles and devices

### **Apple Rumors**

AirPods with health sensors?

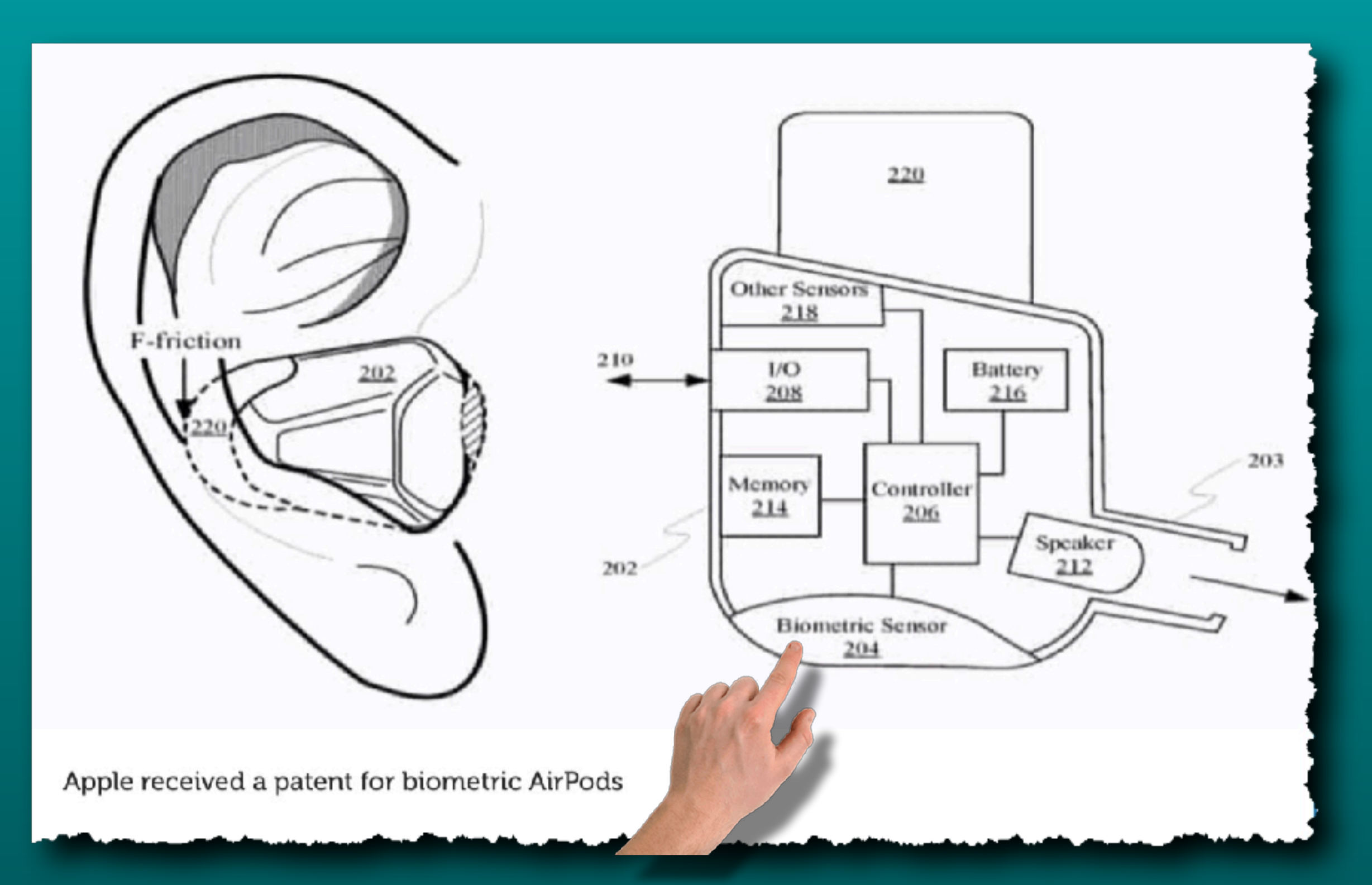

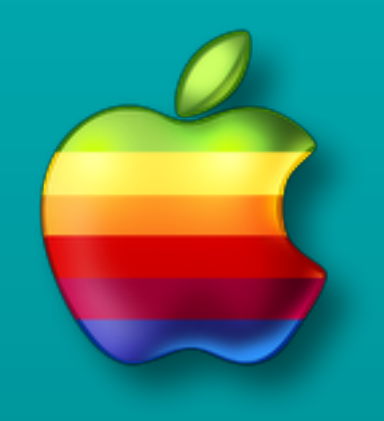

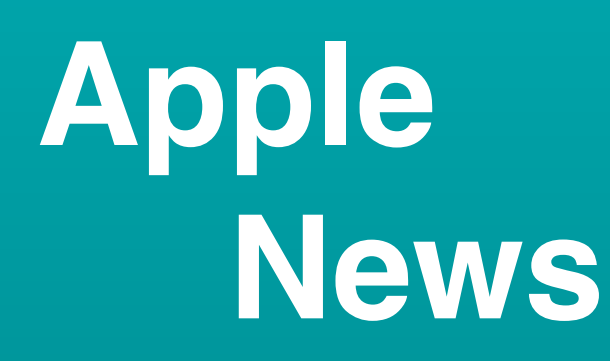

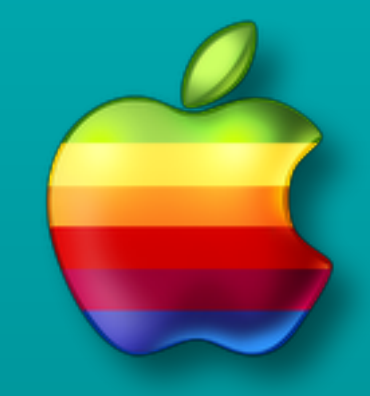

- · iOS 12.1.4 released
  - Fix for group FaceTime bug
  - Fix for two previously undisclosed bug
- Yet another password phishing scam
  - If you have a lost/stolen iphone
  - They ask for your passcode to verify it is yours
  - Do not give up passcode EVER!
  - Here is a link from *d* about scams
    - <u>Click here for link</u>

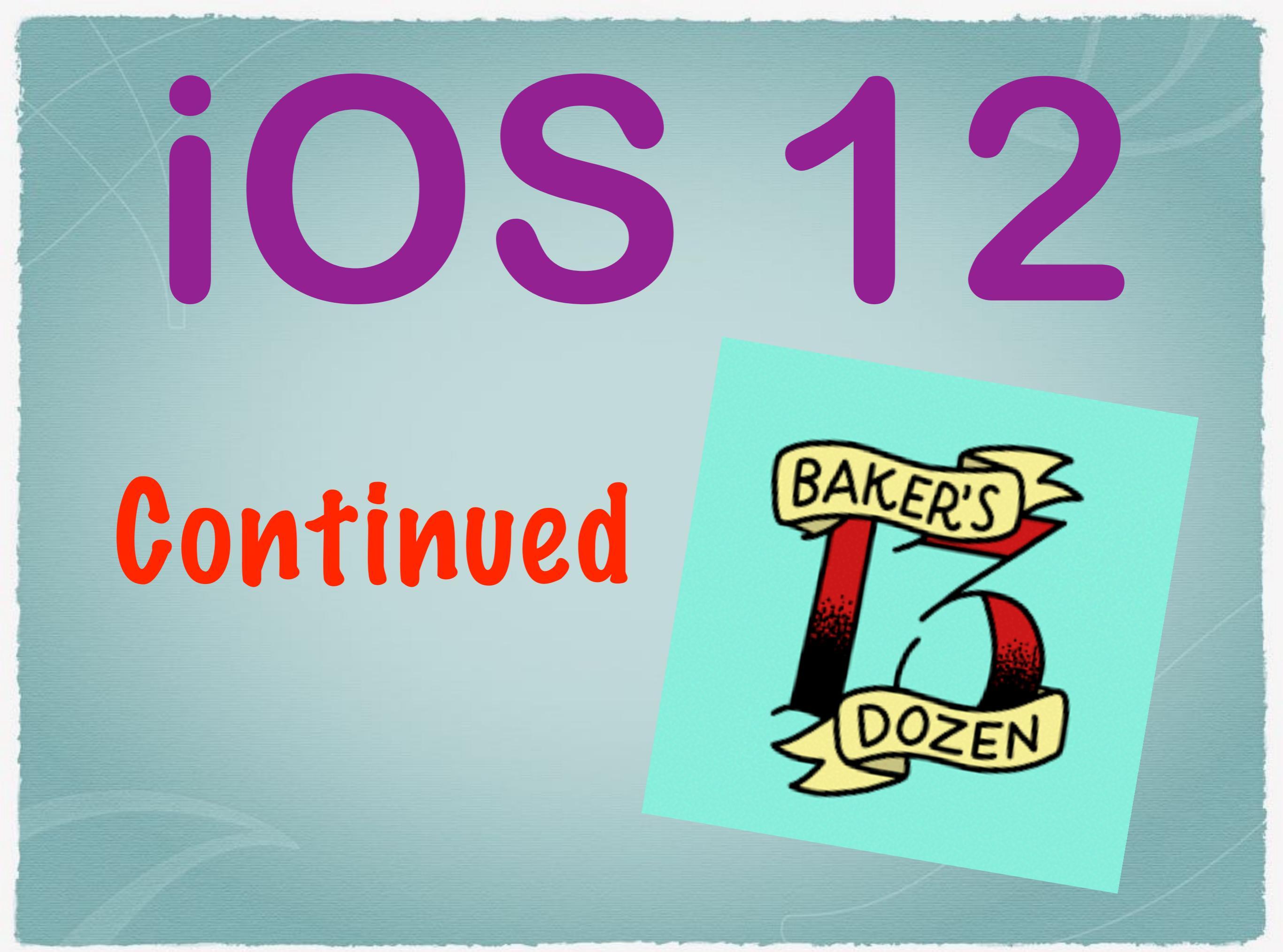

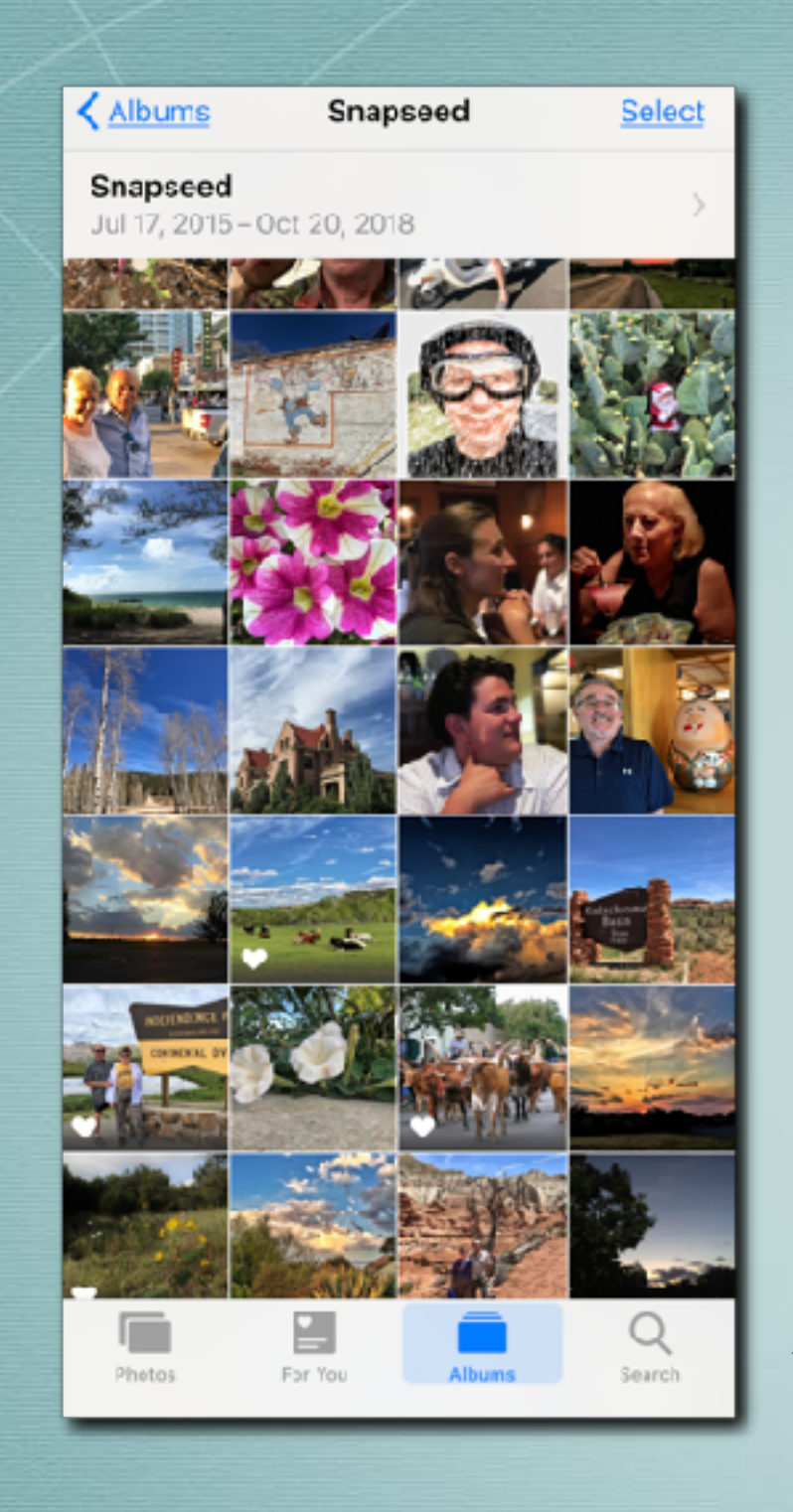

# Photos App is reorganized

Photos

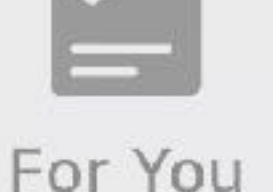

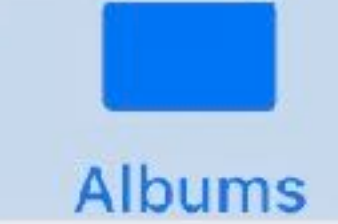

| Q      |
|--------|
| -      |
| Search |

### New Layout in Photos App

- <u>Photos</u> is unchanged
  - Moments, Collections, Years
- For You personalized for you
  - Shared <u>activity</u>, memories and more
- <u>Albums</u> All your albums
  - Shared <u>albums</u>
  - Albums by media type
- <u>Search</u> uses object, face & scene recognition

# 'For You' Tab

- Shared Album Activity
- Recently Shared items
- Sharing Suggestions

- Memories
- Featured Photos
  - Effect Suggestions

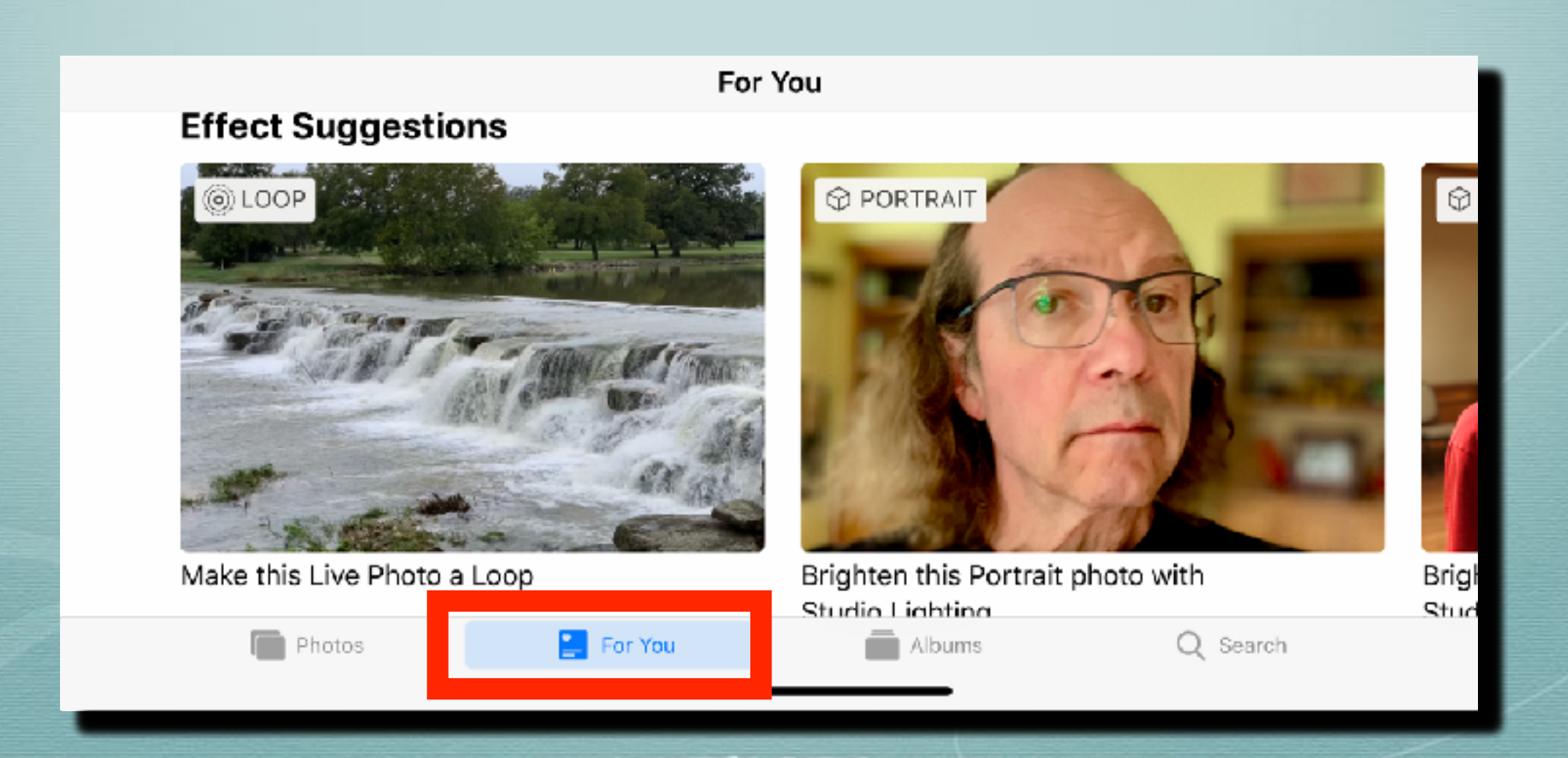

### 'Albums' Tab

- Divided in 5 sections
   People & Places
- My Albums

Media Types

Shared Albums

Other Albums

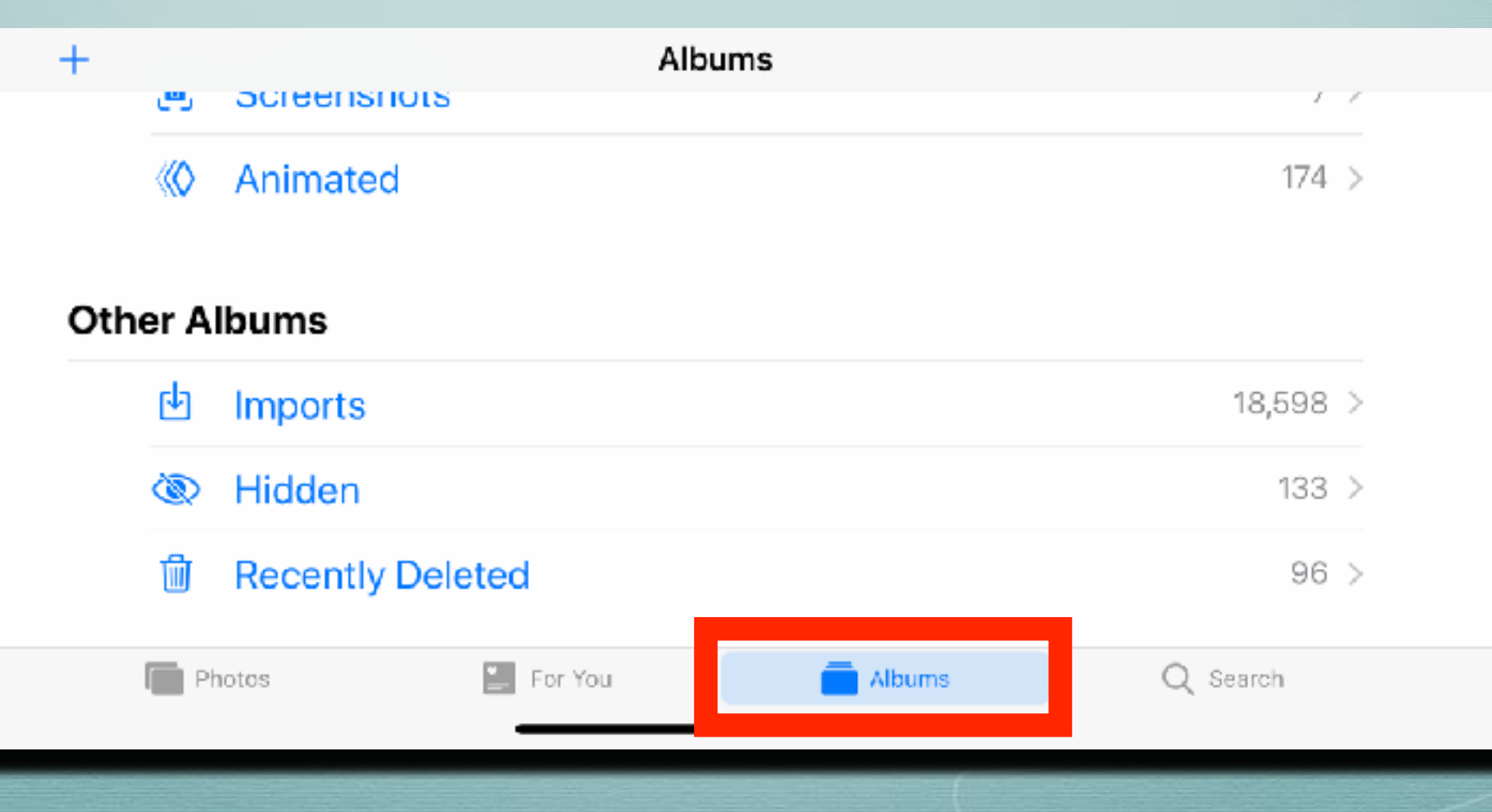

## 'Search' Tab

#### Moments

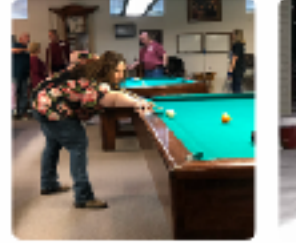

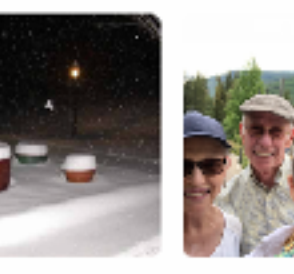

One Year Ago

Winter

Trips

#### People

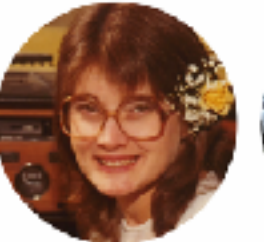

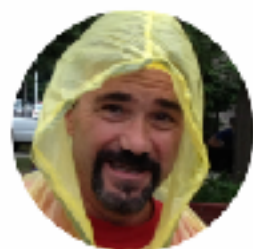

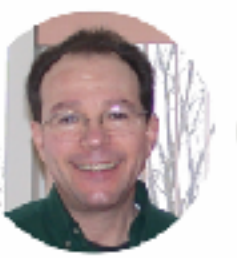

abene

Randy

Phillip A Pens-Matthew

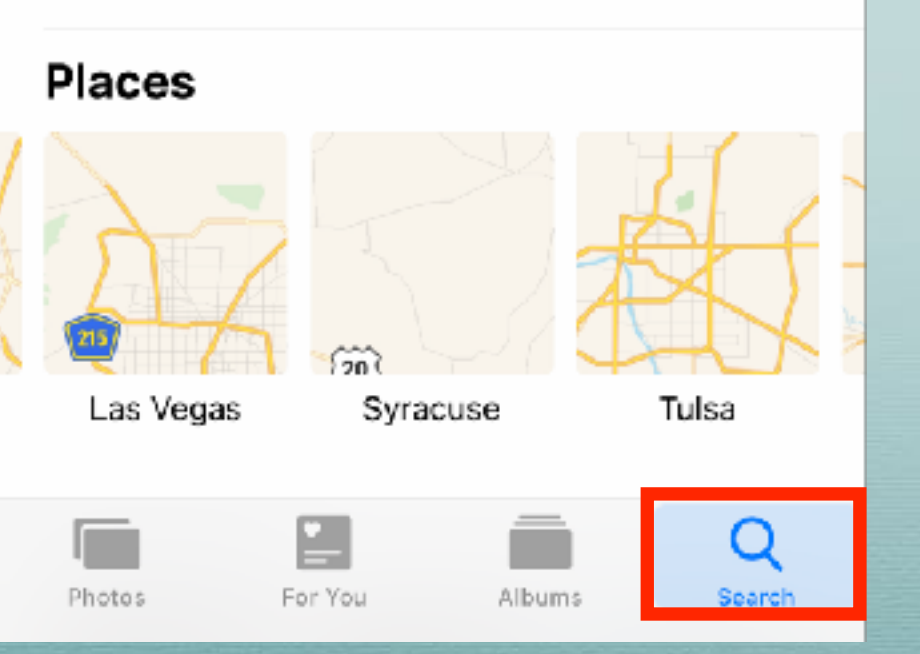

#### Categories

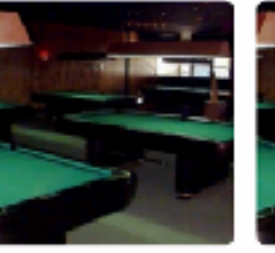

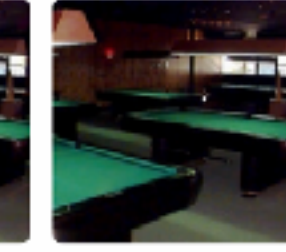

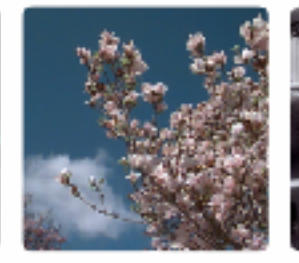

Sports

Billiards

Flowers

#### Groups

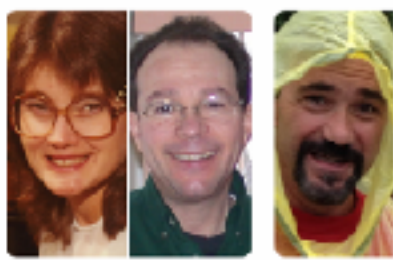

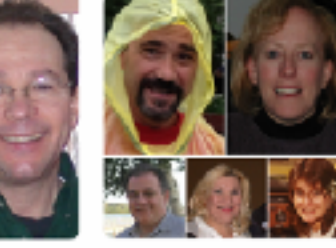

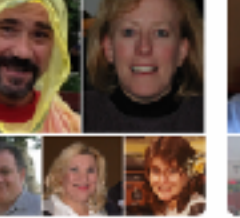

Clear

**Recently Searched** Wedding Birthday Palm Trees

For You

Albums

#### sunsets

Phatos

# AirPods 'Live Listen'

- Add 'Hearing' icon to the Control Center
- Settings>Control Center>Customize
- Connect AirPods to bluetooth
- Click the icon to enable the iPhone as a remote microphone

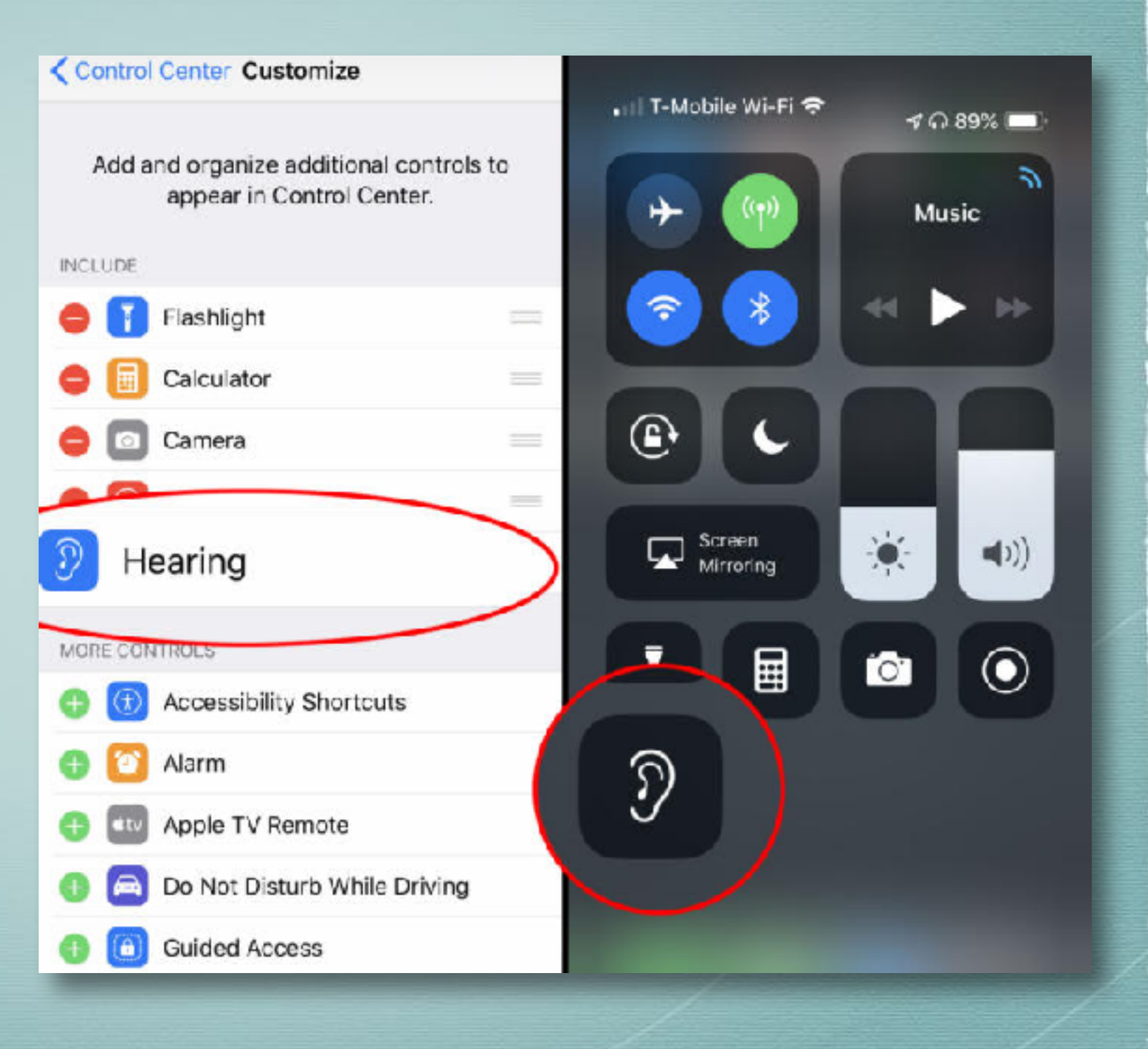

### **Quick Fill Verification Codes**

- Verification codes will show in the quick-type bar
- Tap the suggestion and it fills in for you!

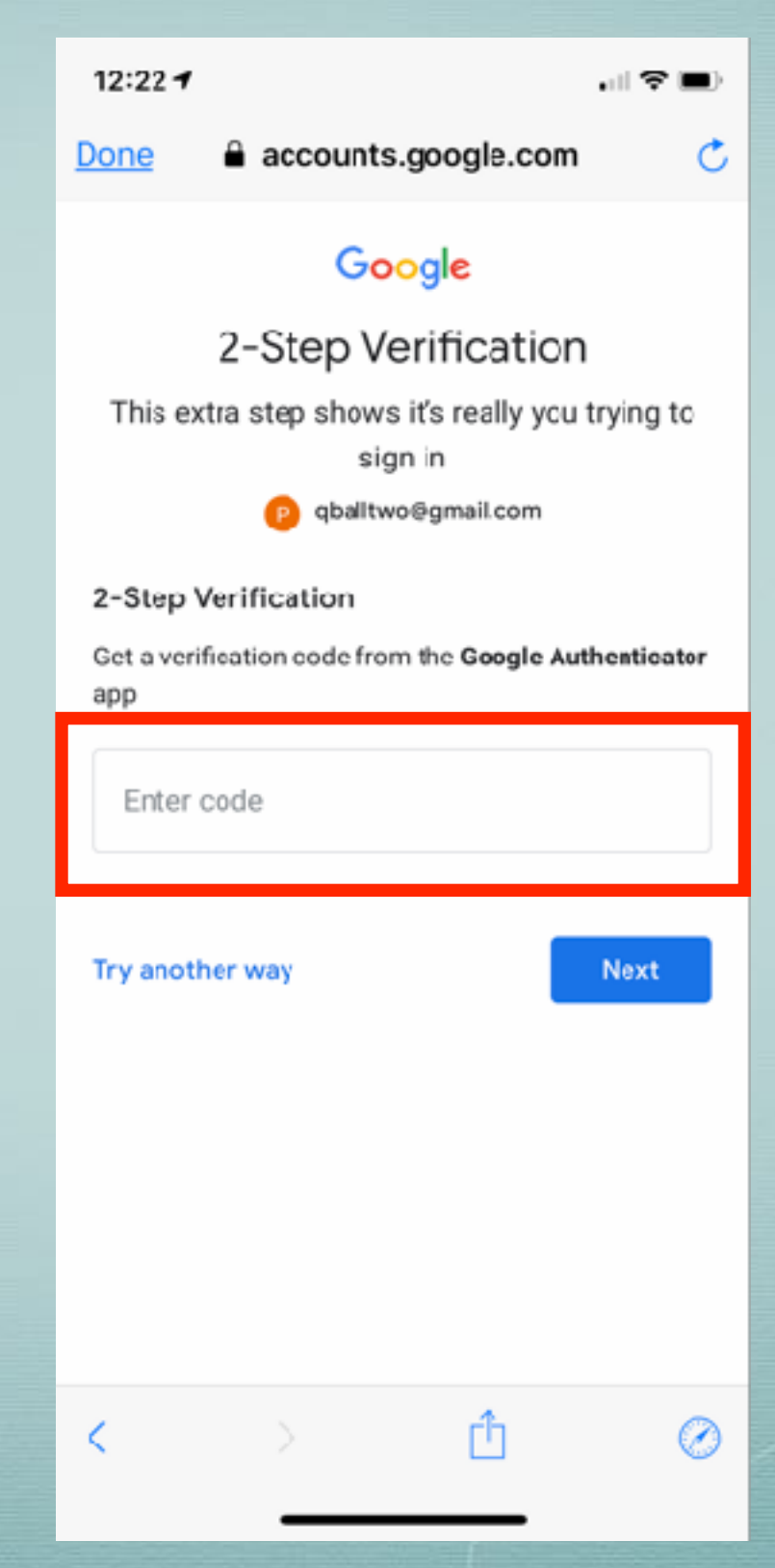

## **'2 New 3D Touch Features'**

**Take Portrait** 

Scan QR Code

**Record Video** 

**Take Selfie** 

- Long Press
- Camera Icon
  - Scan QR code
    - Safari Link

## **'2 New 3D Touch Features'**

- Long Press
- Notes Icon
  Scan Document

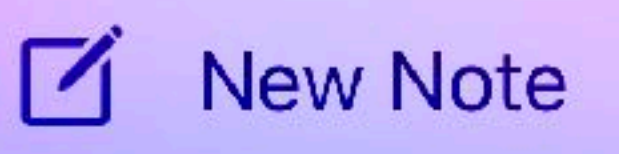

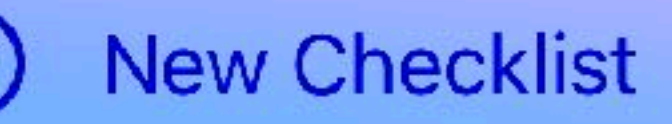

New Photo

Scan Document

## Set Up 2nd Face ID

8:47 4

- 2 person households
- Patent for future multiple face id's
- Family iPad

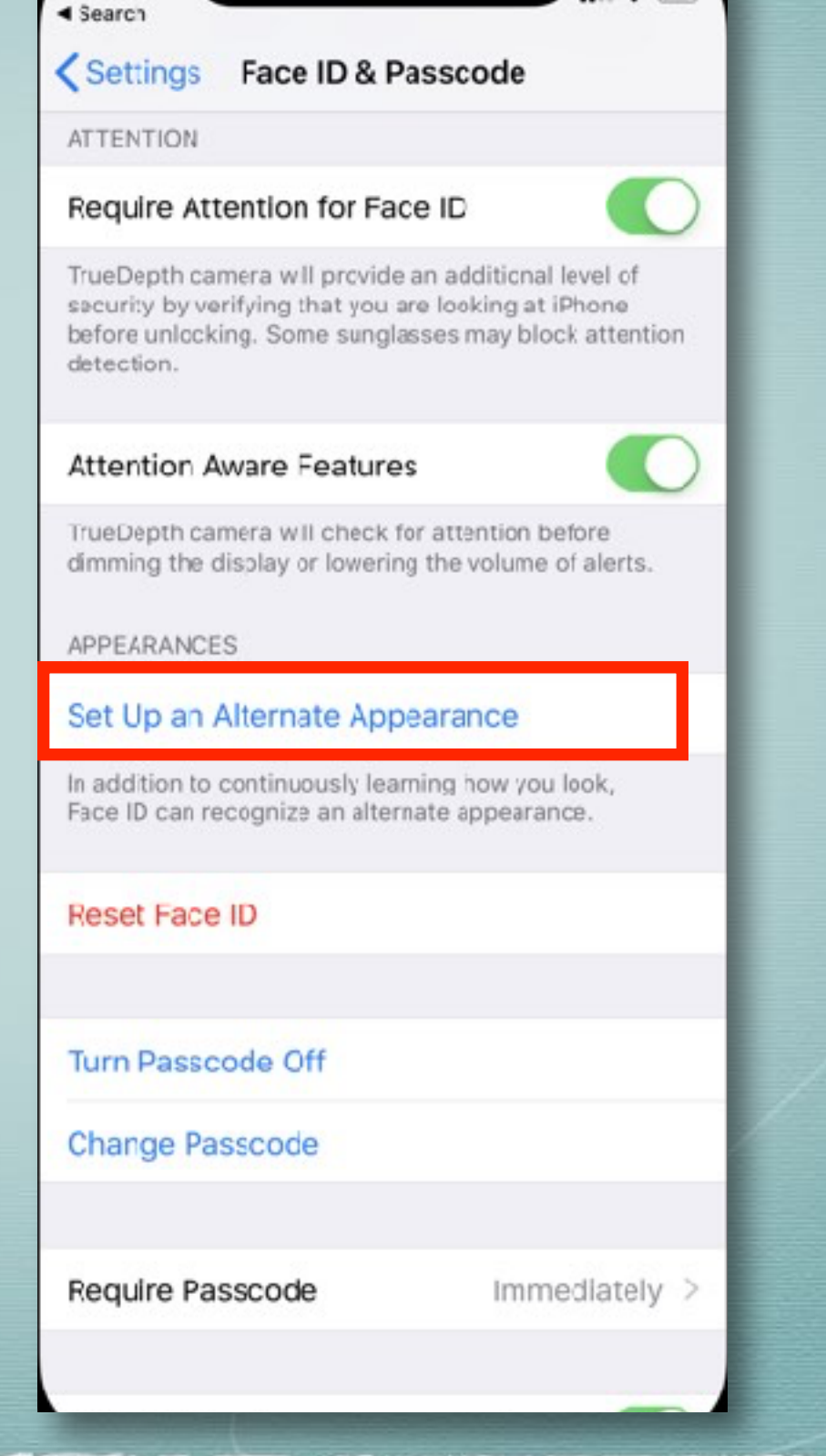

## Quick Edit Screenshots

- Take screenshot
- Quickly click screenshot thumbnail at botton of screen
- Crop or markup as desired
- Share, Save to photos or delete

| 6:27 | 1                                                                                                    | B                                                                                                    | att S                                           | -       |
|------|----------------------------------------------------------------------------------------------------|----------------------------------------------------------------------------------------------------|-------------------------------------------------|---------|
| Done | e.                                                                                                    |                                                                                                    | ٩                                               | ٢       |
|      |                                                                                                    | _                                                                                                    |                                                 |         |
|      | 6:27 -                                                                                                    |                                                                                                    | ∎≎∎<br>≁                                        |         |
|      | < P0                                                                                                    | st                                                                                                    | 0                                               |         |
|      | goldbeolnwobi 🚥                                                                                                    |                                                                                                    |                                                 |         |
|      | Cen                                                                                                    |                                                                                                    |                                                 |         |
|      | V Q V<br>170 likes<br>idownloadblog Did you get<br>wedkend?<br>View all 8 comments<br>idownloadblog @cillewis_t<br>There are however good ca<br>needs. Andrew released a v<br>100 cases for Phone X. Ch<br>find something in there | your #iPhoneX or<br>here isn't one bes<br>ses that fit your o<br>ideo on our chan<br>ack it out. You'l s | a launch<br>at case.<br>wn<br>nel with<br>urely |         |
|      | 6 <b>Q</b> E                                                                                                    | ⊙ ⊙                                                                                                    | 8                                               |         |
| ^    |                                                                                                    |                                                                                                    |                                                 |         |
|      |                                                                                                    | $\blacksquare \bigcirc$                                                                                  | $\bigcirc$                                      | $(\pm)$ |

## Siri ~ 'Find my iPhone/iPad'

- Use Siri to play a tone on a lost device
- Helpful when you can't find your iphone in the house

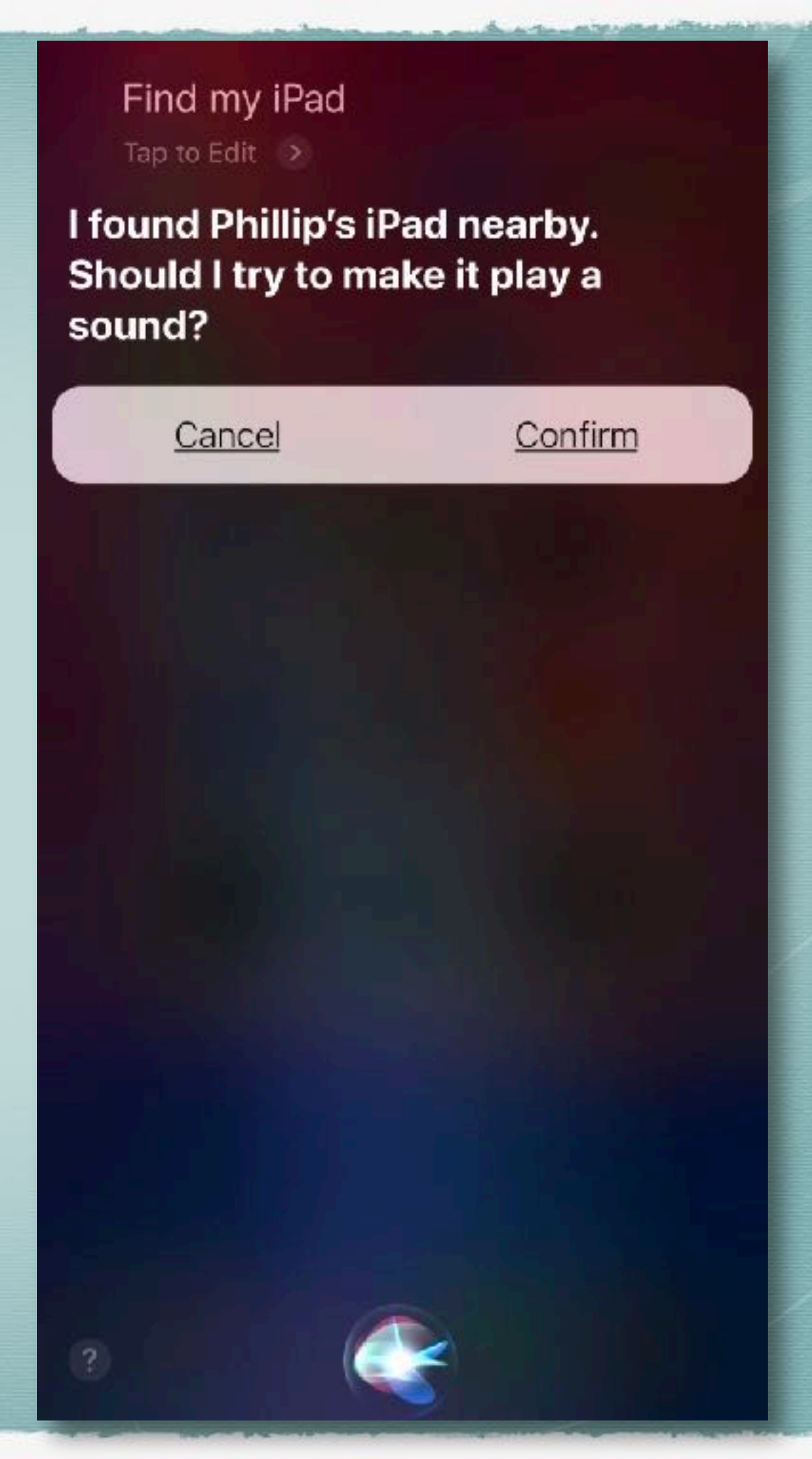

# **Group FaceTime**

Add up to 32 people

Thumbnail of person talking gets larger

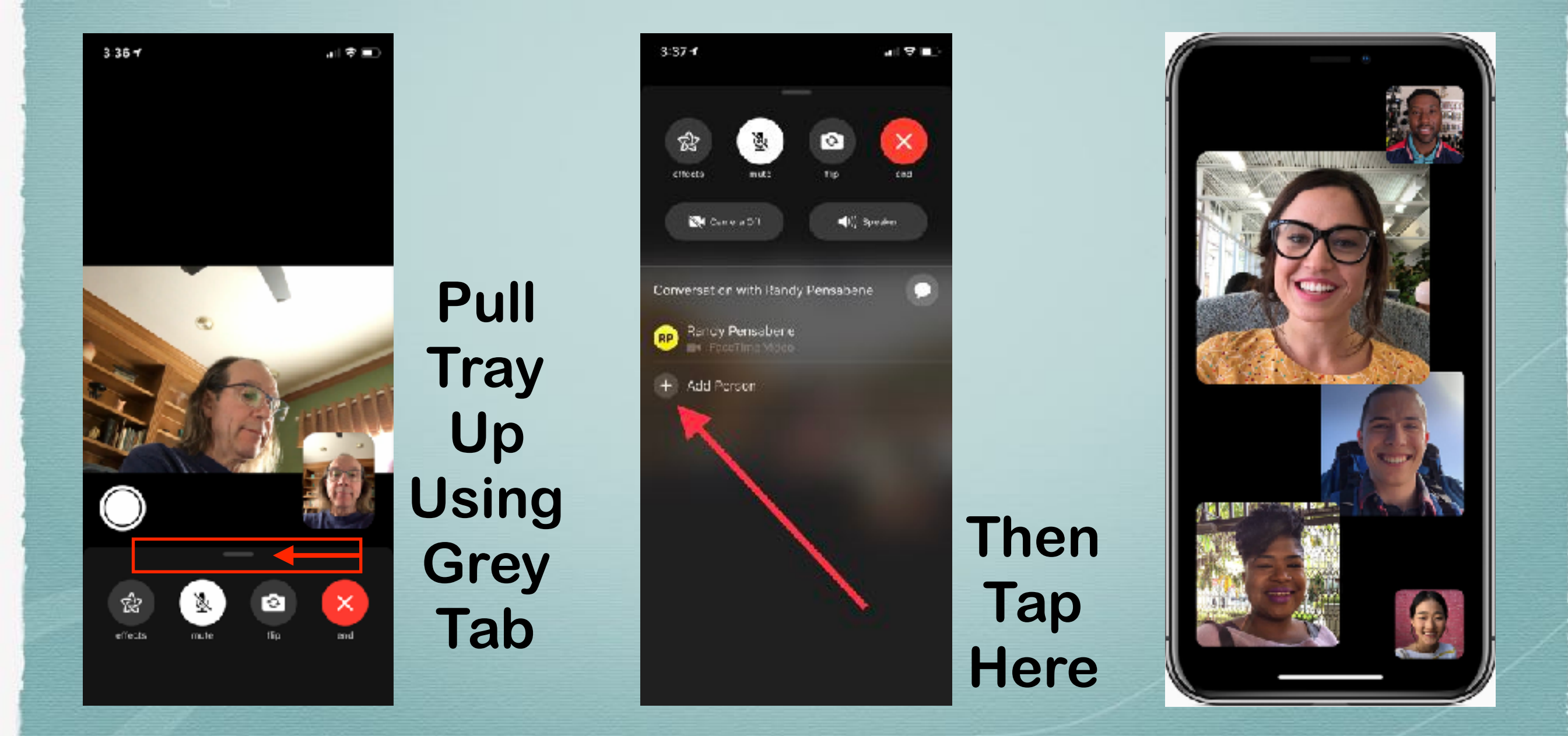

# **Control your Notifications**

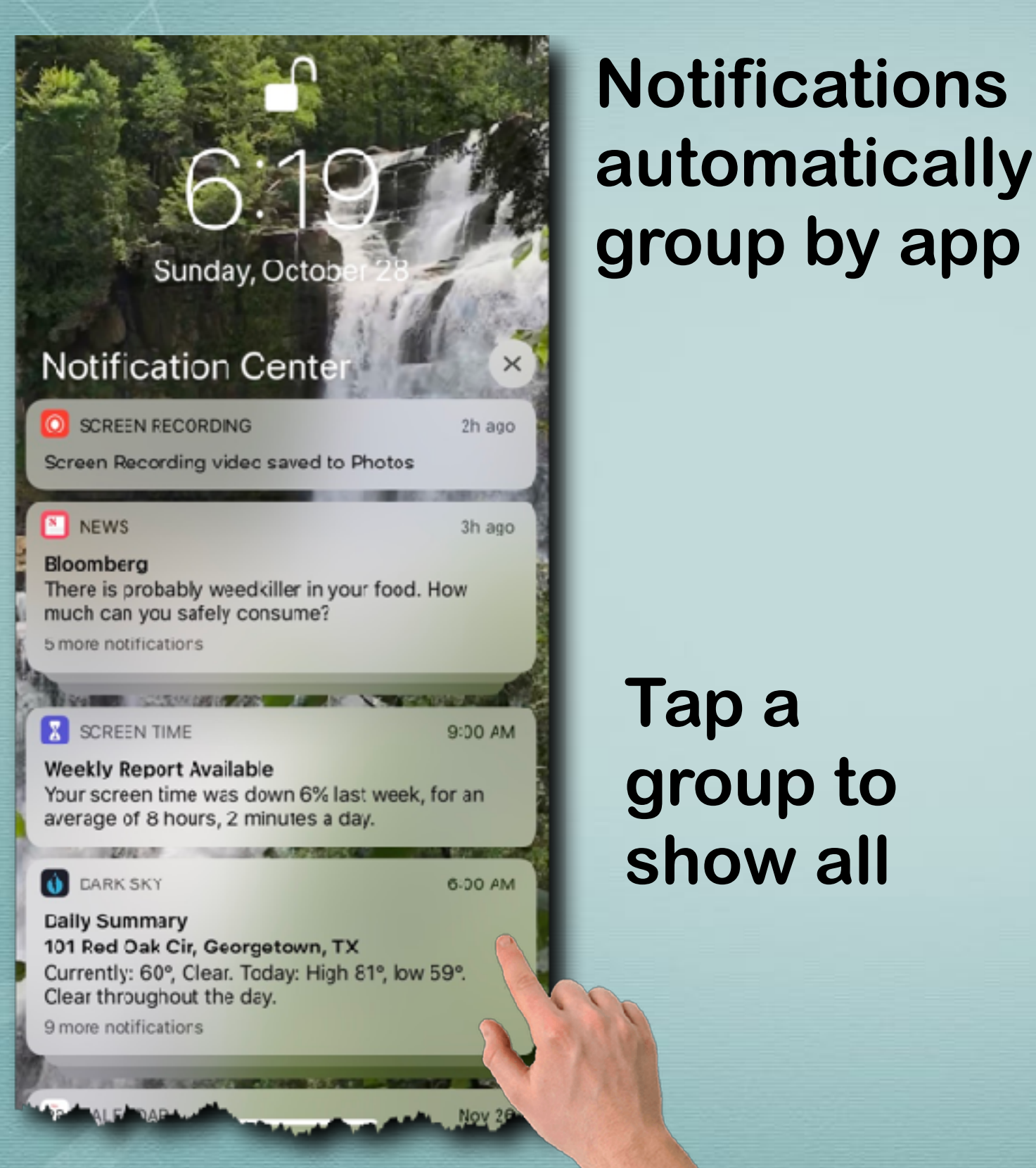

#### Tap show less to regroup

| Dark Sky                                                                                                    | how less     |  |  |  |  |
|----------------------------------------------------------------------------------------------------|--------------|--|--|--|--|
| Dark SKY                                                                                                    |              |  |  |  |  |
| 101 Red Oak Cir, Georgetown, TX<br>Currently: 60°, Clear. Today: High 81°, low 59°.<br>Clear throughout the day. |              |  |  |  |  |
| DARK SKY                                                                                                    | Wed 4:06 PM  |  |  |  |  |
| Light rain stopping in Georgetown, TX 78633!                                                                     |              |  |  |  |  |
| O DARK SKY                                                                                                    | Wed 2:52 PM  |  |  |  |  |
| Light rain stopping in Georgetown, TX 78633!                                                                     |              |  |  |  |  |
| DARK SKY                                                                                                    | Wed 12:49 PM |  |  |  |  |
| Rain stopping in Georgetown, TX!                                                                                 |              |  |  |  |  |
| DARK SKY                                                                                                    | Wed 7:00 AM  |  |  |  |  |
| Precipitation Probability<br>1 Sarazen Loop N, Georgetown, TX<br>67% chance of rain starting at 8 AM.            |              |  |  |  |  |
| DARK SKY                                                                                                    | Wed 4:06 AM  |  |  |  |  |
| Light rain starting in Georgetown, TX!                                                                           |              |  |  |  |  |

# **Control your Notifications**

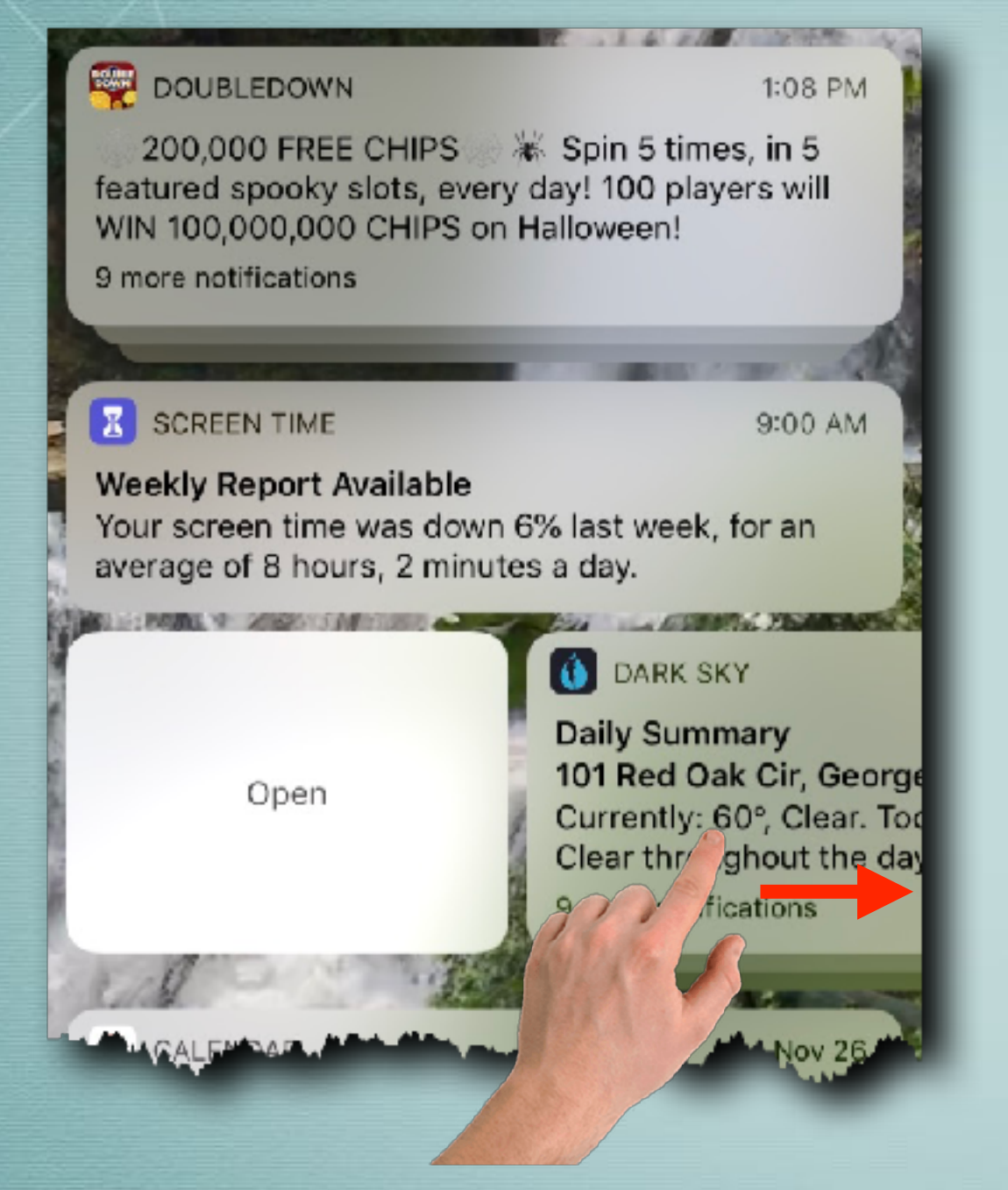

# Swipe left to right to open app

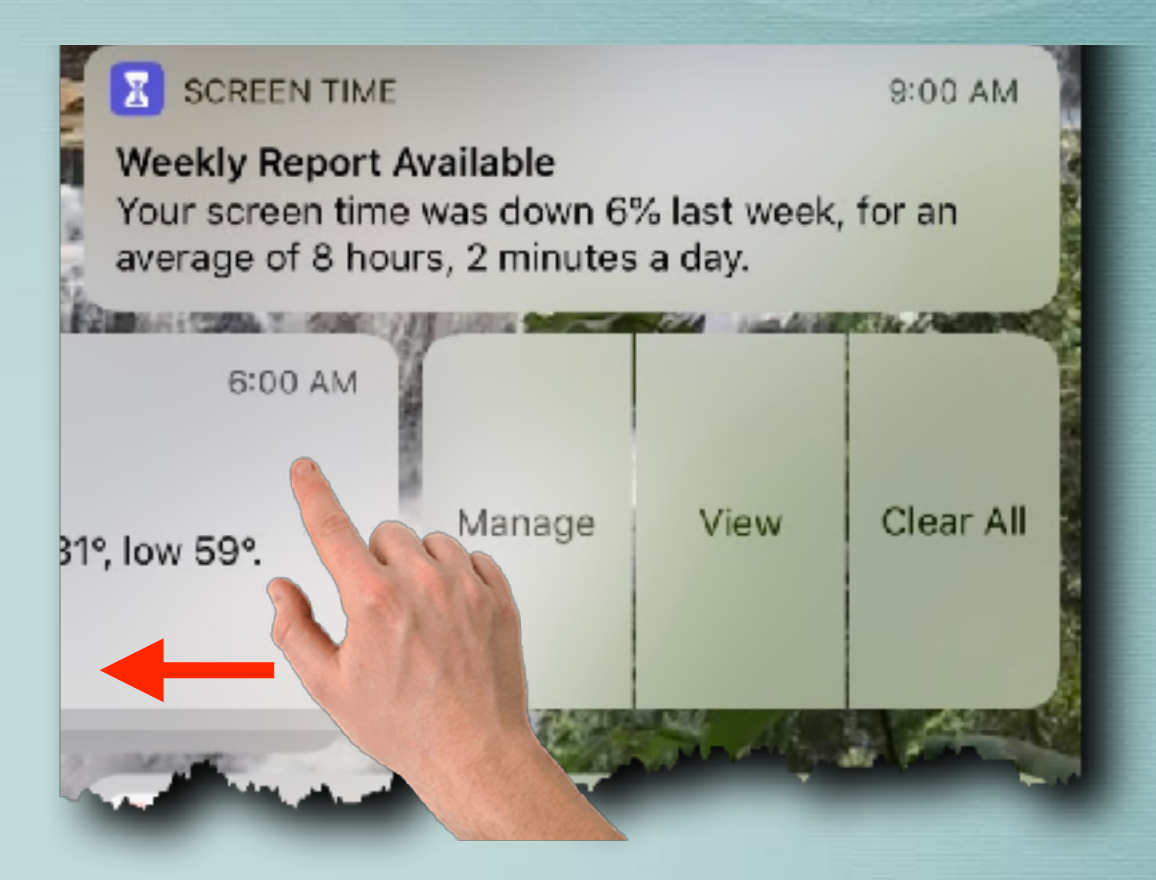

Swipe right to left:

Manage the notification

View the notification

**Clear all notifications** 

## Manage your Notifications

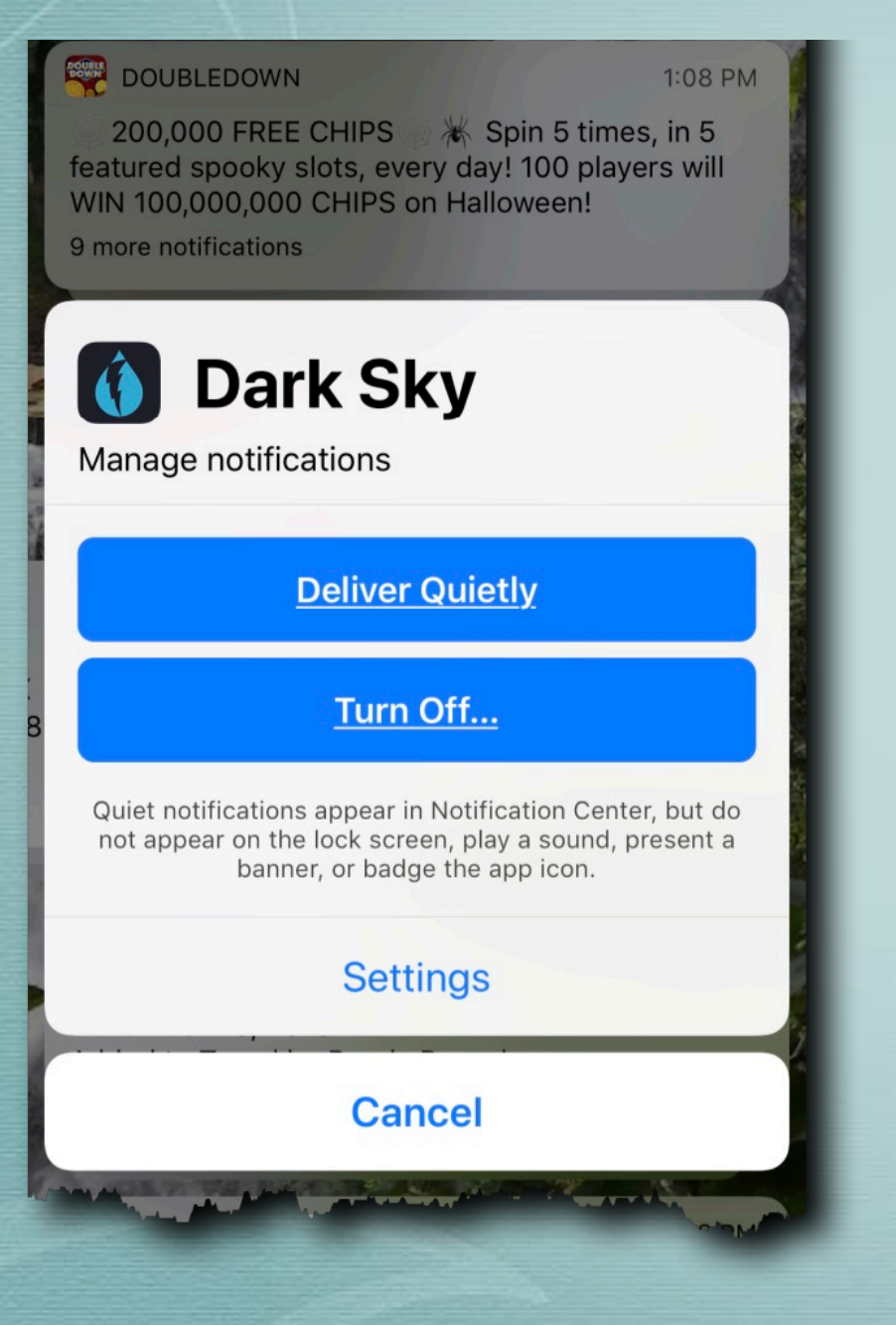

#### **Deliver Quietly**

#### Turn Off...

Quiet notifications appear in Notification Center, but do not appear on the lock screen, play a sound, present a banner, or badge the app icon.

## Manage your Notifications

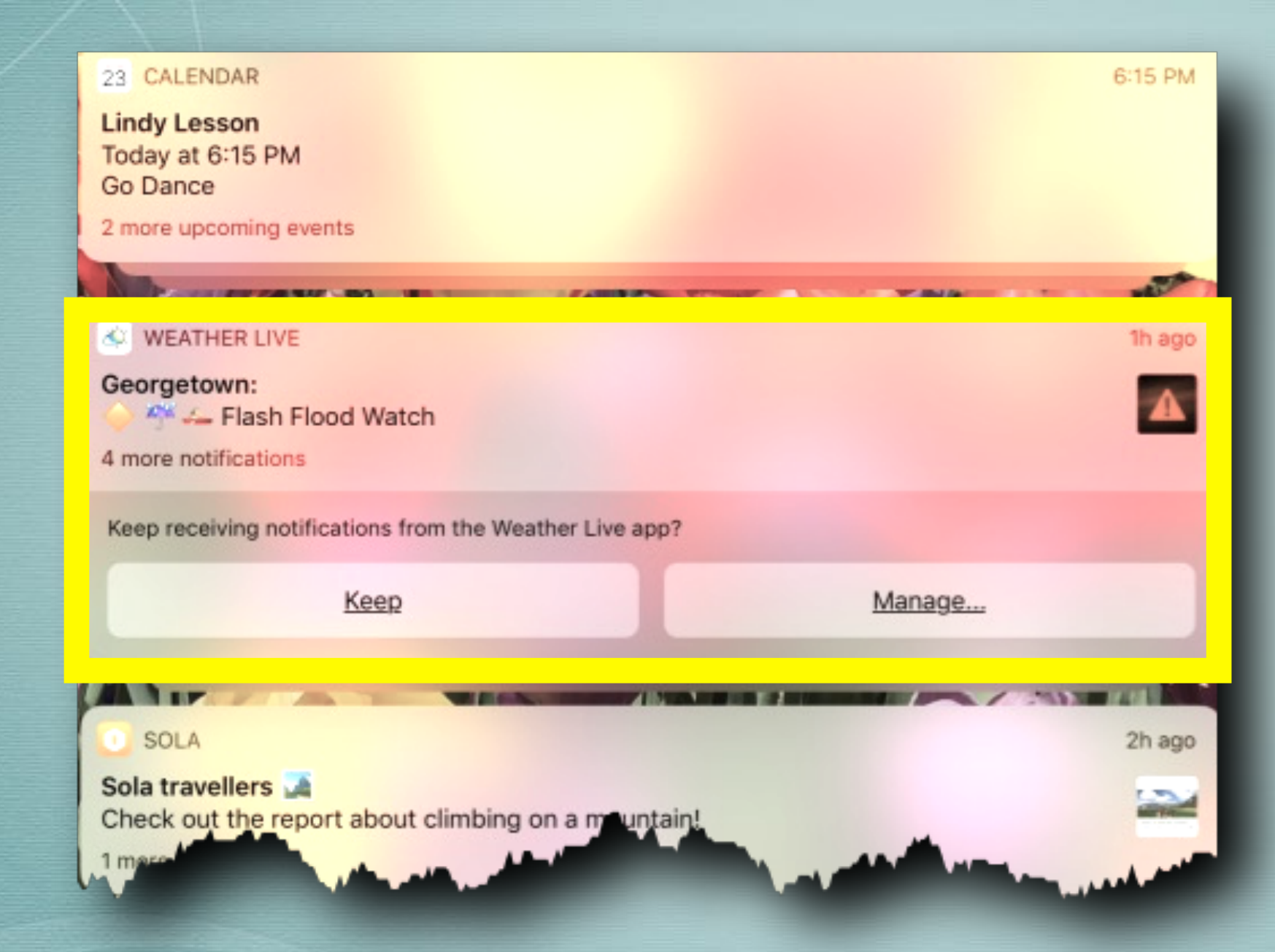

Siri may suggest managing notifications you frequently ignore

### Maps Navigation Overview Easier to invoke

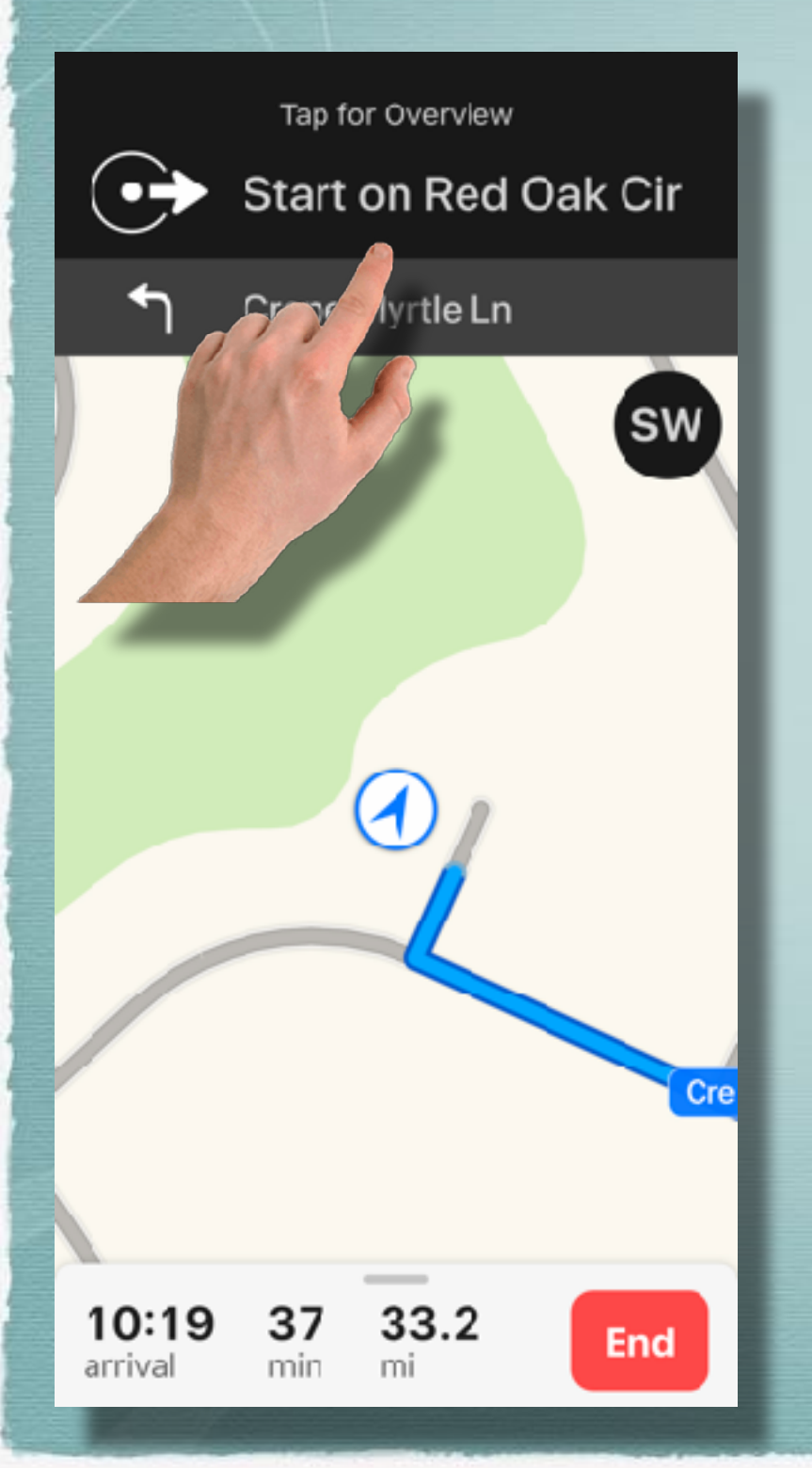

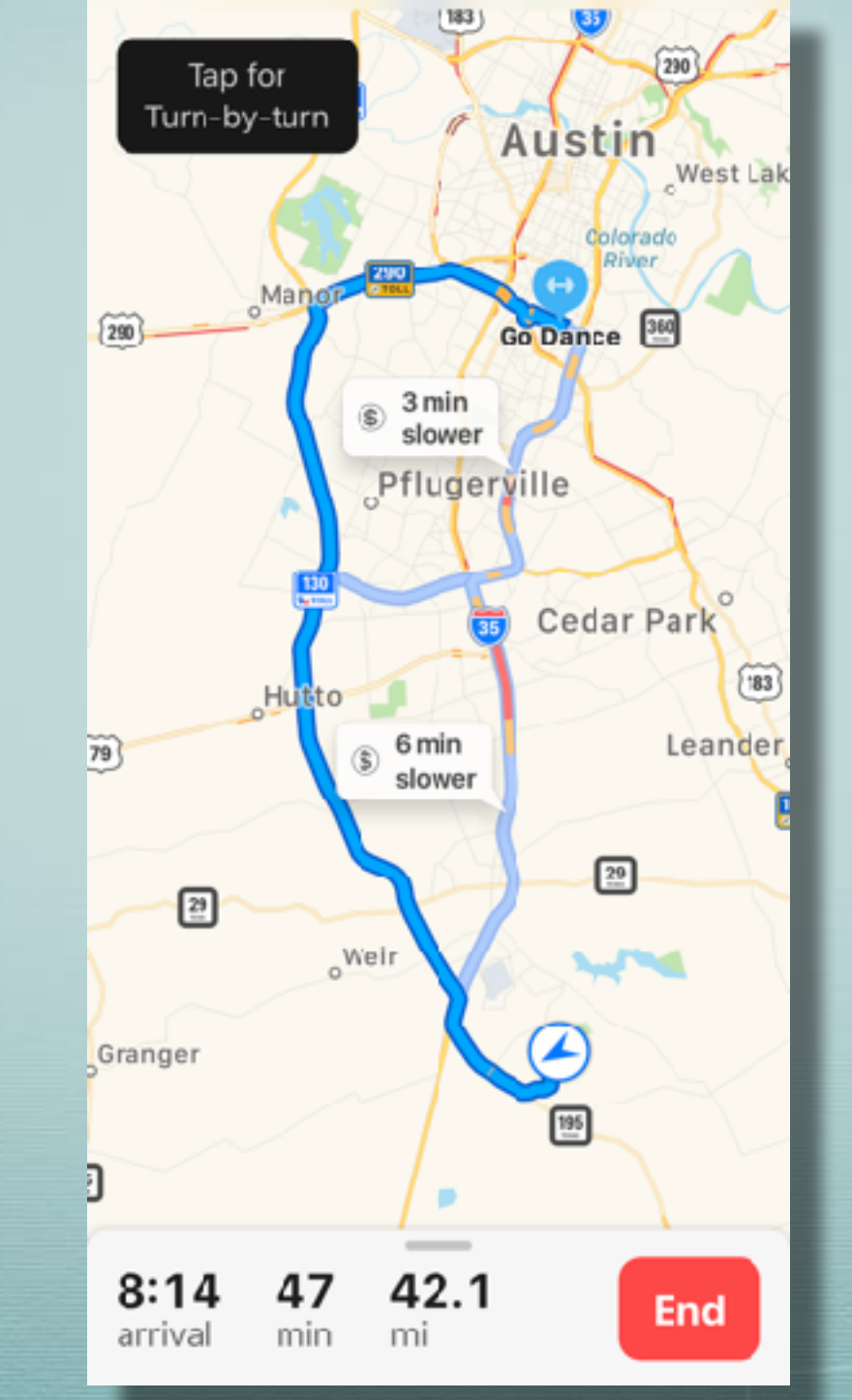

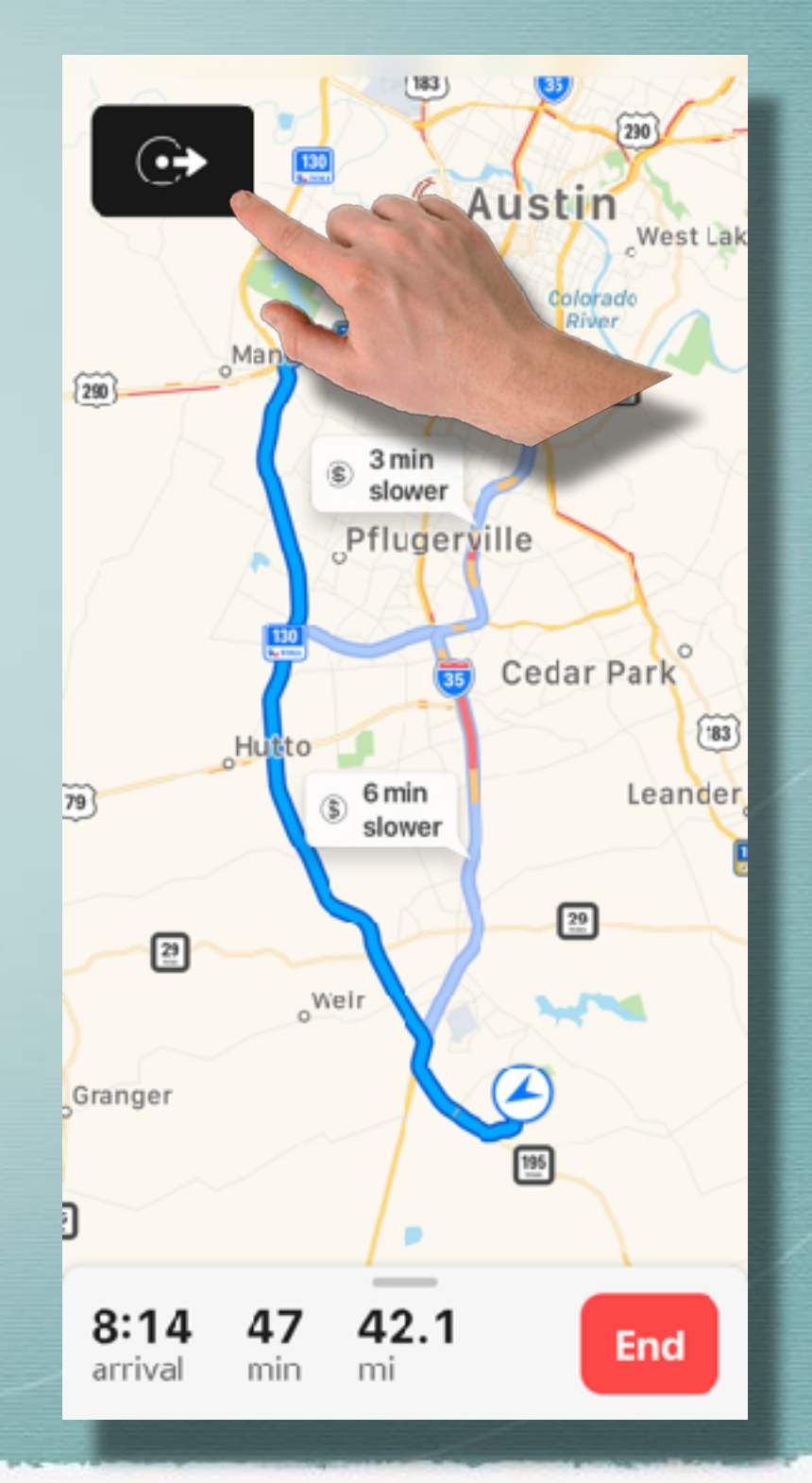

# iPad Changes

Almost all the iPhone changes - plus these...

- Redesigned status bar with day and date displayed
- iPhone X style gestures
  - One finger swipe up to close app & go to home
  - Access Control Center from top right corner
  - One finger swipe up to middle of screen for app switcher/recently used apps

## Watch Series 4 - ECG

- Click Digital Crown
- Select ECG app
  - -OR- Siri "open ECG"
- Rest finger or thumb on crown
- Hold still for 30 seconds
- Results will display on watch
- Results will transfer to Health app on iPhone
- Sinus Rhythm is normal
- Can detect Atrial Fibrillation
- Cannot detect heart attack

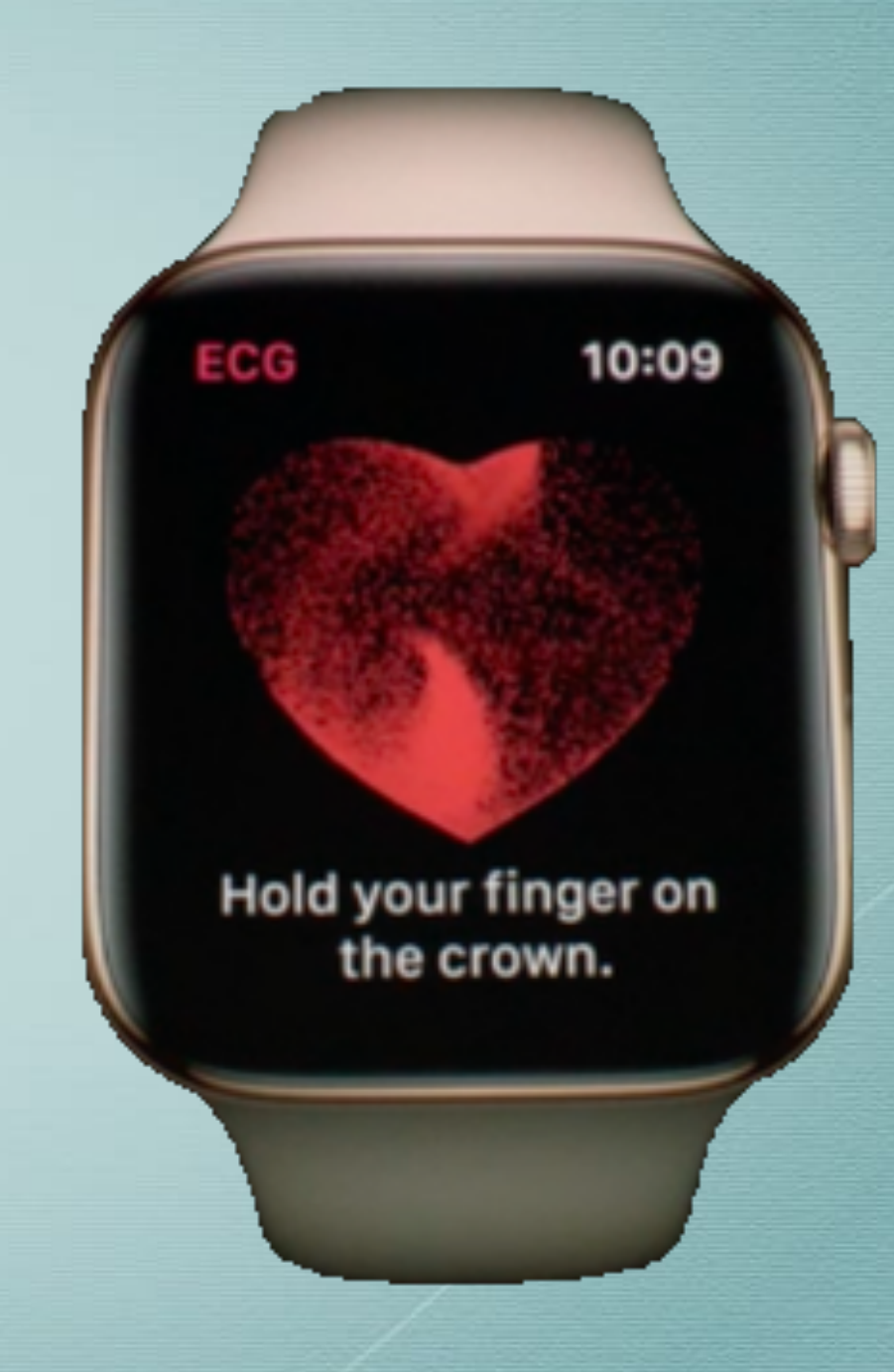

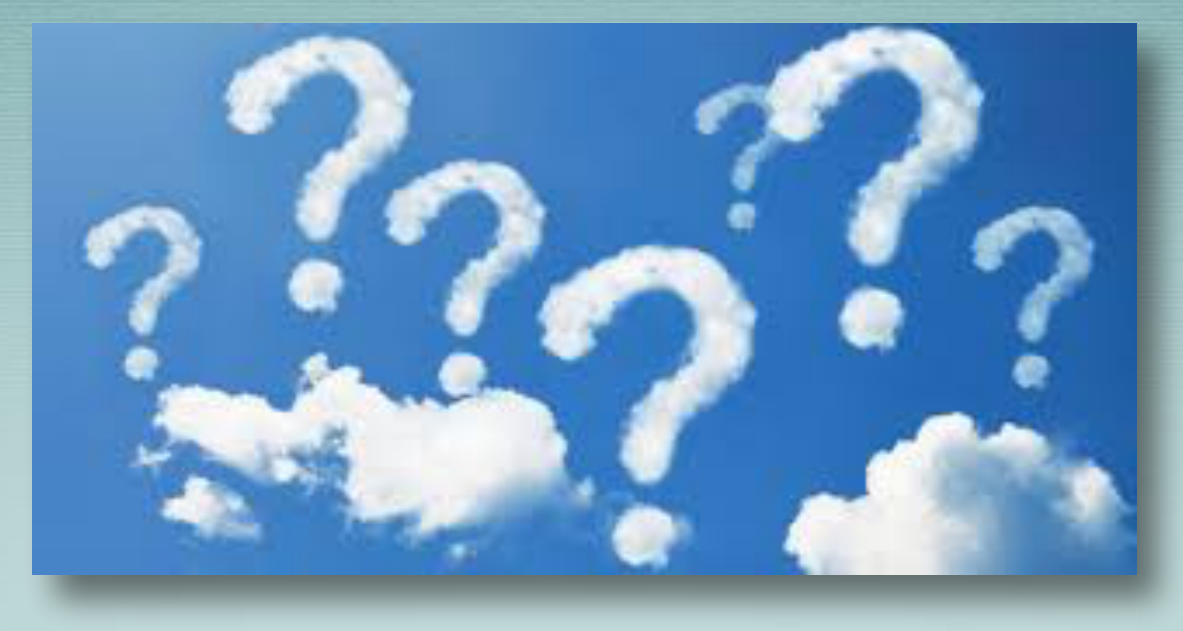

#### Questions?

Wait for the microphone Next Meeting Friday March 8 Please help with the chairs if you can